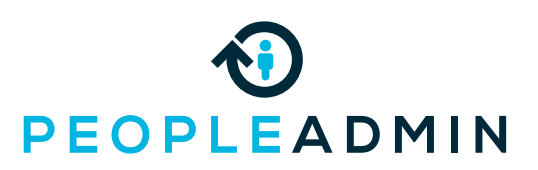

### **New inbox**

| SEARCH                                                                                                    |                                    |                                                                                                    |                                                                 | Filters                                                                                                    |                                                                                                    |                                                                                                    |
|----------------------------------------------------------------------------------------------------|------------------------------------|----------------------------------------------------------------------------------------------------|-----------------------------------------------------------------|----------------------------------------------------------------------------------------------------|----------------------------------------------------------------------------------------------------|----------------------------------------------------------------------------------------------------|
| epartment                                                                                                    |                                    | Current Sta                                                                                                    | ate                                                             |                                                                                                    |                                                                                                    |                                                                                                    |
|                                                                                                    |                                    | •                                                                                                    |                                                                 |                                                                                                    | ·                                                                                                    |                                                                                                    |
|                                                                                                    |                                    |                                                                                                    |                                                                 |                                                                                                    |                                                                                                    |                                                                                                    |
| ΊLE                                                                                                    | cu                                 | Inbox                                                                                                    | Postings 150                                                    | Users 14 Hiring F                                                                                                  | Proposals 55 Actions                                                                                                    | 5 Special Handling Lists                                                                                       |
| S, Associate Dean<br>s and Sciences Dean's Office                                                                            | Ар                                 | SEARCH                                                                                                    |                                                                 |                                                                                                    |                                                                                                    |                                                                                                    |
| curity Ofcr, Security<br>mpus Security and Public Safety                                                                     | Ap                                 |                                                                                                    |                                                                 |                                                                                                    |                                                                                                    | Filters                                                                                                    |
| cturer- AT, English<br>dish                                                                                                  | Ар                                 | Department                                                                                                    | Ŧ                                                               | Туре                                                                                                    | Status<br>•                                                                                                    | ·                                                                                                    |
| neral Office Assistant 1<br>pt of Leadership & Administration (DELA)                                                         | Ap                                 |                                                                                                    |                                                                 |                                                                                                    |                                                                                                    |                                                                                                    |
| udent program assistant<br>nors                                                                                              | Ap                                 | TITLE                                                                                                    |                                                                 | TYPE                                                                                                    | CURRENT<br>STATUS                                                                                                    | DAYS IN CURRENT<br>STATUS                                                                                      |
| formation Desk<br>osby Student Center                                                                                        | Ap                                 | Ast Prof, Rel Studies<br>Religious Studies                                                                                                    |                                                                 | Modify Position<br>Request                                                                                         | n Draft                                                                                                    | 1939                                                                                                    |
| .er Dark<br>osby Student Center                                                                                              | Ap                                 |                                                                                                    |                                                                 | Faculty                                                                                                    |                                                                                                    |                                                                                                    |
| ,                                                                                                    | _                                  | VP, Stdnt Life<br>Vice President Student I                                                                                                    | Development Office                                              | Modify Position<br>Request                                                                                         | n Draft                                                                                                    | 1743                                                                                                    |
| Filter                                                                                                    | s                                  | VP, Stdnt Life<br>Vice President Student I<br>Lecturer -AT, Art<br>Art                                                                                                    | Development Office                                              | Modify Positio<br>Request<br>Staff - Non-Classi<br>Modify Positio<br>Request                                       | n Draft<br>ified<br>n Draft                                                                                                    | 1743                                                                                                    |
| Filter                                                                                                    | S<br>Postings 150                  | VP, Stdnt Life<br>Vice President Student I<br>Lecturer -AT, Art<br>Art                                                                                                    | Development Office                                              | Modify Position<br>Request<br>Staff - Non-Classi<br>Modify Position<br>Request<br>55 Actions 45                    | n Draft<br>ified Draft<br>Special Handling L                                                                                              | 1743<br>1679<br>ists                                                                                           |
| Filter:                                                                                                    | S<br>Postings 150                  | VP, Stidnt Life<br>Vice President Student I<br>Lecturer -AT, Art<br>Art                                                                                                    | Development Office                                              | Modify Position<br>Request<br>Staff - Non-Classi<br>Modify Position<br>Request<br>55 Actions 45                    | n Draft<br>ified Draft<br>Special Handling L                                                                                              | 1743<br>1679<br>sts                                                                                            |
| Filter:                                                                                                    | S<br>Postings 150                  | VP, Stdnt Llfe<br>Vice President Student I<br>Lecturer -AT, Art<br>Art<br>Users 14                                                                                                    | Development Office                                              | Modify Position<br>Request<br>Staff - Non-Classi<br>Modify Position<br>Request<br>55 Actions 45                    | n Draft ified Special Handling L Filters                                                                                                  | 1743<br>1679<br>ists                                                                                           |
| Filter:                                                                                                    | S                                  | VP. Stdnt Life<br>Vice President Student I<br>Lecturer -AT, Art<br>Art                                                                                                    | Development Office                                              | Modify Position<br>Request<br>Staf - Non-Classi<br>Modify Position<br>Request<br>55 Actions 45                     | n Draft Inde  Special Handling L Filters                                                                                                  | 1743<br>1679                                                                                                   |
| Filter:                                                                                                    | S<br>Postings 150<br>CURR          | VP, Stdnt Llfe<br>Vice President Student I<br>Lecturer - AT, Art<br>Art<br>Users 14                                                                                                    | Development Office                                              | 55 Actions 45                                                                                                    | n Draft ifted Special Handling L Filters CURRENT STATE                                                                                    | 1743<br>1679<br>sts                                                                                            |
| Filter:                                                                                                    | Postings 150<br>CURR<br>Appro      | VP, Stdnt Life<br>Vice President Student I<br>Lecturer - AT, Art<br>Art<br>Users 14<br>ENT STATE                                                                                                    | Development Office                                              | Modify Position<br>Request<br>Staff - Non-Classi<br>Request<br>55 Actions 45<br>DAYS IN 1<br>1508                  | n Draft ified Special Handling L Filters CURRENT STATE                                                                                    | 1743<br>1679                                                                                                   |
| Filter:                                                                                                    | S Postings 150 CURR Appro          | VP, Stdnt Life<br>Vice President Student I<br>Lecturer -AT, Art<br>Art<br>Users 114<br>ENT STATE                                                                                                    | Development Office                                              | 55 Actions 45 DAYS IN 1508                                                                                         | n Draft ined Special Handling L Filters CURRENT STATE                                                                                     | 1743<br>1679<br>Ists                                                                                           |
| Filter:                                                                                                    | S Postings 150 CURR Apprc          | VP, Stdnt Llfe<br>Vice President Student I<br>Lecturer - AT, Art<br>Art<br>Users 14<br>Users 14<br>ENT STATE                                                                                                    | Development Office                                              | Modify Position<br>Request<br>Staff - Non-Classi<br>Modify Position<br>Request<br>55 Actions 45<br>DAYS IN<br>1508 | n Draft ifted Special Handling L Filters CURRENT STATE                                                                                    | 1743<br>1679<br>sts                                                                                            |
| Filter:<br>Inbox<br>SEARCH<br>English<br>TITLE<br>Lecturer- AT, English<br>English<br>Secarch                                | S Postings 150 CURR Appro          | VP, Stdnt Life<br>Vice President Student I<br>Lecturer - AT, Art<br>Art<br>Users 14<br>ENT STATE                                                                                                    | Development Office                                              | Modify Position<br>Request<br>Staff Non-Classi<br>S5 Actions 45<br>DAYS IN 1<br>1508                               | n Draft ified Special Handling L Filters CURRENT STATE                                                                                    | 1743<br>1679                                                                                                   |
| Filter:<br>Inbox<br>SEARCH<br>English<br>TITLE<br>Lecturer- AT, English<br>English<br>Secorcl                                | S<br>Postings 150<br>CURR<br>Appro | VP, Stdnt Life<br>Vice President Student I<br>Lecturer -AT, Art<br>Art<br>USers 14<br>ENT STATE<br>ENT STATE                                                                                                    | Pevelopment Office Hirring Proposals ritation Only roposals 55  | Actions 45 Speed                                                                                                   | n Draft ified Special Handling L                                                                                                    | 1743<br>1679<br>5t5                                                                                            |
| Filter:<br>Inbox<br>SEARCH<br>English<br>TITLE<br>Lecturer- AT, English<br>English<br>Secarcl<br>Inbox<br>Postings<br>SEARCH | S Postings 150 CURR Appro          | VP, Stdnt Life<br>Vice President Student I<br>Lecturer -AT, Art<br>Art<br>USers 14<br>ENT STATE<br>ENT STATE<br>ENT STATE<br>art and Article Art and Art and A | Development Office Hirring Proposals ditation Only roposals 35  | Actions 45 Speed                                                                                                   | n Draft  ified  Special Handling L  Filters  CURRENT STATE                                                                                | 1743<br>1679<br>Ists<br>b<br>b<br>b<br>b<br>b<br>b<br>b<br>b<br>b<br>b<br>b<br>b<br>b<br>b<br>b<br>b<br>b<br>b |
| Filter:<br>Inbox<br>SEARCH<br>English<br>TITLE<br>Lecturer- AT, English<br>English<br>Secarch<br>Inbox<br>Postings<br>SEARCH | S<br>Postings 150<br>CURR<br>Appro | VP, Stdnt Life<br>Vice President Student I<br>Lecturer - AT, Art<br>Art<br>Users 14<br>ENT STATE<br>ENT STATE<br>ers 14 Hirring P                                                                                                    | Pevelopment Office                                              | Actions 45 Speci                                                                                                   | n Draft  ified  Special Handling Li  Filters  CURRENT STATE  You are now viewing th  FERENCE STATE                                        | 1743 1679 St5 St5 St5 St5 St5 St5 St5 St5 St5 St5                                                              |
| Filter:<br>Inbox<br>SEARCH<br>English<br>TITLE<br>Lecturer- AT, English<br>English<br>Secarch<br>Inbox<br>Postings<br>SEARCH | Postings 150<br>CURR<br>Appro      | VP, Stdnt Life<br>Vice President Student I<br>Lecturer - AT, Art<br>Art<br>Users 14<br>ENT STATE<br>Evved for Internal/Inv<br>ers 14 Hirring P                                                                                                    | Pevelopment Office Hirring Proposals initation Only roposals 35 | Actions 45 Special                                                                                                 | n Draft  Ifter  Ifter  Special Handling L  Filters  CURRENT STATE  Vou ure now viewing th  PEOPERSING  You ure now viewing th  PEOPERSING | 1743 1679 StS StS sts sts Applicates Applicates                                                                |

#### What's new and improved?

The inbox is now inclusive of action items across each of your user groups.

It can be navigated using a title search function and/or filters, which differ by tab.

Only tabs you have access now should be visible in your inbox.

The inbox now contains information regarding days in current state and department.

You can now take action on an item with one click, which will auto-log you in as the appropriate user group.

| Inbox Postings 150                                                       | Users 14 Hiring Proposals 55 Action   | ns 45 Special H | andling Lists                                                                                                    |                                                                                                    |
|--------------------------------------------------------------------------|---------------------------------------|-----------------|----------------------------------------------------------------------------------------------------|----------------------------------------------------------------------------------------------------|
| SEARCH                                                                   |                                       | 0               | You are now viewing the system as a member of the Human Resources group PEOPLEADMIN THE DEFINITION OF THE DEFINITION OF | User Group:<br>Human Resources 🗘                                                                        |
| Department                                                               | Current State                         |                 | Home Postings Applicants Hirring Proposals  Postings / Staff - Non-Classified / A&S, Associate Dean (Approved - Internal) / Summary                                                                                                    | Shortcuts 🝷                                                                                             |
|                                                                          | • •                                   | _               |                                                                                                    | Take Action On Posting →      ★ See how Posting looks to Applicant      A Print Prevelew Applicant View |
| TITLE                                                                    | CURRENT STATE                         | DAYS IN CU      |                                                                                                    | <ul> <li>Print Preview</li> <li>Create Posting Template from this Posting</li> </ul>                    |
| A&S, Associate Dean<br>Arts and Sciences Dean's Office                   | Approved - Internal                   | 1574            | Posting: A&S, Associate Dean (Staff - Non-Classified ) Edit                                                                                                    | Add to Watch List                                                                                       |
| Security Ofcr, Security<br>Campus Security and Public Safety             | Approved - Internal                   | 1508            | Current Status: Approved - Internal                                                                                                    |                                                                                                    |
| Lecturer- AT, English<br>English                                         | Approved for Internal/Invitation Only | 1508            | _                                                                                                    |                                                                                                    |
| General Office Assistant 1<br>Dept of Leadership & Administration (DELA) | Approved - Internal                   | 1423            |                                                                                                    |                                                                                                    |
| Action                                                                   | Approved - Internal                   | 1423            |                                                                                                    |                                                                                                    |

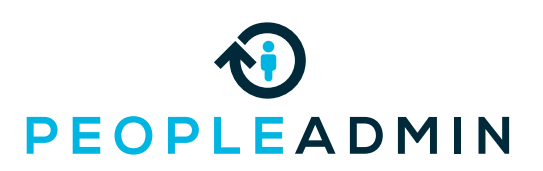

## **New watch list**

| EARCH                                   | -                                                                                                    |                                                                                                    |                                                                                                    |                                                                                                    |                                                                                                    |                                                             |                                                                                                    | : I                                             |
|-----------------------------------------|----------------------------------------------------------------------------------------------------|----------------------------------------------------------------------------------------------------|----------------------------------------------------------------------------------------------------|----------------------------------------------------------------------------------------------------|----------------------------------------------------------------------------------------------------|-------------------------------------------------------------|----------------------------------------------------------------------------------------------------|-------------------------------------------------|
|                                         |                                                                                                    |                                                                                                    |                                                                                                    |                                                                                                    | Unwatch Po                                                                                                  | stings                                                      | more eas                                                                                               | lly                                             |
|                                         |                                                                                                    |                                                                                                    |                                                                                                    |                                                                                                    |                                                                                                    |                                                             | manageu                                                                                                | •                                               |
| _                                       | JOB TIT                                                                                                    | LE                                                                                                    | ТҮРЕ                                                                                                    | CURRENT                                                                                                    | STATE STATE OV                                                                                              | VNER                                                        | Watch an                                                                                               | d i                                             |
|                                         | Library<br>Foley Lil                                                                                                    | Systems :<br>prary Servic                                                                                                    | specialist Staff - Non-<br>s                                                                                                    | Classified Posted                                                                                                    | Human R                                                                                                    | Resources                                                   | currently                                                                                              | in                                              |
|                                         | Chair<br>Social                                                                                                    | Watch                                                                                                    | List                                                                                                    |                                                                                                    | Postings 4 Hiring                                                                                           | Proposals 1 Actions                                         | selecting                                                                                              | th                                              |
|                                         | Speci                                                                                                    | SEARCH                                                                                                    |                                                                                                    |                                                                                                    |                                                                                                    |                                                             | the left h                                                                                             | า<br>วท                                         |
|                                         | IT Par                                                                                                    |                                                                                                    |                                                                                                    |                                                                                                    | l                                                                                                    | Unwatch Postings                                            |                                                                                                    | an                                              |
|                                         | Compi                                                                                                    |                                                                                                    |                                                                                                    | TYPF                                                                                                    | CURRENT STATE                                                                                               | STATE OWNER                                                 | Un-watch                                                                                               | ı ir                                            |
| Λ                                       | Лап                                                                                                    | aae                                                                                                    | Library Systems Specialist                                                                                                    | Staff - Non-Classified                                                                                                    | Posted                                                                                                    | Human Resources                                             | _ check nex                                                                                            | <br>(† 1                                        |
|                                         |                                                                                                    | Ø ■                                                                                                    | Chair - Humanities                                                                                                    | Faculty                                                                                                    | Posted                                                                                                    | Faculty Affairs                                             | clicking "I                                                                                            | Un                                              |
|                                         |                                                                                                    |                                                                                                    | Social Sciences                                                                                                    | Student                                                                                                    | Posted                                                                                                    | SEO                                                         | on the up                                                                                              | pe                                              |
|                                         |                                                                                                    |                                                                                                    | Athletics Facilities                                                                                                    |                                                                                                    | Destad                                                                                                    |                                                             | _                                                                                                    |                                                 |
|                                         |                                                                                                    |                                                                                                    | Computer Science                                                                                                    | Adjunct                                                                                                    | Posted                                                                                                    | Faculty Alfairs                                             | Easily sea                                                                                             | rc                                              |
|                                         |                                                                                                    |                                                                                                    |                                                                                                    |                                                                                                    |                                                                                                    |                                                             |                                                                                                    |                                                 |
| Wa                                      | atch List                                                                                                    |                                                                                                    |                                                                                                    | Postings 1                                                                                                    | Hiring Proposals 1                                                                                          | Actions                                                     | for somet<br>Add an ite                                                                                | thi<br>em                                       |
| SE                                      | atch List<br>ARCH                                                                                                    |                                                                                                    |                                                                                                    | Postings 1                                                                                                    | Hiring Proposals 1                                                                                          | Actions                                                     | for somet<br>Add an ite<br>list with a<br>bookmarl                                                     | thi<br>em<br>in i<br>k io                       |
| SE<br>C                                 | atch List<br>ARCH<br>Chair                                                                                               |                                                                                                    |                                                                                                    | Postings 1                                                                                                    | Hiring Proposals 1                                                                                          | Actions<br>gs                                               | for somet<br>Add an ite<br>list with a<br>bookmarl<br>to Watch                                         | thi<br>em<br>in i<br>k io                       |
| Wa<br>SE<br>C                           | atch List<br>ARCH<br>Chair                                                                                               | JOB TITLE                                                                                                    | TYPE                                                                                                    | Postings 1                                                                                                    | Hiring Proposals 1<br>Unwatch Posting<br>STATE OWNER                                                        | Actions<br>gs                                               | for somet<br>Add an ite<br>list with a<br>bookmarl<br>to Watch<br>right hand                           | thi<br>em<br>In T<br>k io<br>h Li<br>d c        |
| Wa<br>SE<br>C                           | atch List<br>ARCH<br>Chair                                                                                               | JOB TITLE<br>Chair - Hu<br>Social Scier                                                                                                    | TYPE<br>manities Faculty                                                                                                    | Postings 1 CURRENT STATE Posted                                                                                                    | Hiring Proposals 1<br>Unwatch Posting<br>STATE OWNER<br>Faculty Affairs                                     | Actions                                                     | for somet<br>Add an ite<br>list with a<br>bookmarl<br>to Watch<br>right hand                           | thi<br>em<br>In i<br>k ic<br>h Li<br>d c        |
| Wa<br>SE<br>C                           | atch List<br>ARCH<br>Chair                                                                                               | JOB TITLE<br>Chair - HL<br>Social Scier                                                                                                    | TYPE<br>manities<br>ces                                                                                                    | Postings 1 CURRENT STATE Posted                                                                                                    | Hiring Proposals 1<br>Unwatch Posting<br>STATE OWNER<br>Faculty Affairs                                     | Actions<br>gs                                               | for somet<br>Add an ite<br>list with a<br>bookmark<br>to Watch<br>right hand<br>Remove f               | thi<br>em<br>In i<br>k ic<br>h Li<br>d c        |
| Wa<br>SE<br>C                           | atch List<br>ARCH<br>Chair  <br>Seca                                                                                     | JOB TITLE<br>Chair - Hu<br>Social Scier                                                                                                    | TYPE<br>manities<br>res                                                                                                    | Postings 1<br>CURRENT STATE<br>Posted                                                                                                    | Hiring Proposals 1<br>Unwatch Posting<br>STATE OWNER<br>Faculty Affairs                                     | Actions<br>55                                               | for somet<br>Add an ite<br>list with a<br>bookmarl<br>to Watch<br>right hand<br>Remove f<br>similarly. | thi<br>em<br>in i<br>k ic<br>tro                |
| Wa<br>SE<br>C                           | atch List<br>ARCH<br>Chair I<br>SECO                                                                                     | JOB TITLE<br>Chair - Hu<br>Social Scier<br>TCCh                                                                                                    | TYPE<br>manities Faculty                                                                                                    | Postings 1                                                                                                    | Hiring Proposals 1<br>Unwatch Postin<br>STATE OWNER<br>Faculty Affairs                                      | Actions<br>gs                                               | for somet<br>Add an ite<br>list with a<br>bookmarl<br>to Watch<br>right hand<br>Remove f<br>similarly. | thi<br>em<br>in i<br>k ic<br>d c                |
| SE<br>C<br>P<br>Hor<br>Actio            | atch List<br>ARCH<br>Chair  <br>SECO                                                                                     | JOB TITLE<br>Chair - Hu<br>Social Scier<br>Inch<br>Delin<br>Sostings ~<br>19 Position Rec                                                                                                    | TYPE manities Faculty ces Faculty Applicants • Hiring Pr uest / Ast Prof, Rel Studies / Summary                                                                                                    | Postings  CURRENT STATE Posted                                                                                                    | Hiring Proposals T<br>Unwatch Posting<br>STATE OWNER<br>Faculty Affairs                                     | Actions<br>5<br>User Group:<br>Omnipotent •<br>Shotcuts •   | for somet<br>Add an ite<br>list with a<br>bookmark<br>to Watch<br>right hand<br>Remove f<br>similarly. | thi<br>em<br>in i<br>k ic<br>h Li<br>d c        |
| E C C C C C C C C C C C C C C C C C C C | atch List<br>ARCH<br>Chair  <br>SECO<br>ECOPLEA<br>Tomas / / Modify                                                      | JOB TITLE<br>Chair - Hu<br>Social Scier<br>Inch<br>DMIN<br>DSINGS -<br>V Position Rec<br>Positior                                                                                                    | TYPE manities Faculty Applicants  Hiring Pr uest / Ast Prof, Rel Studies / Summary Request: Ast Prof, Rel                                                                                                    | Postings  CURRENT STATE Posted  oposals   Employment Ev Studies (Faculty) Edit                                                                                                    | Hiring Proposals 1<br>Unwatch Posting<br>STATE OWNER<br>Faculty Affairs                                     | Actions<br>55<br>User Group:<br>Omnipotent •<br>Shortcuts • | for somet<br>Add an ite<br>list with a<br>bookmarl<br>to Watch<br>right hand<br>Remove f<br>similarly. | thi<br>em<br>in i<br>k io<br>tin Li<br>d c      |
| P<br>Actic                              | atch List<br>ARCH<br>Chair I<br>SECO<br>ECOPLEA<br>me P<br>ons / / Modi<br>Position Type<br>Department/<br>Current Statu | JOB TITLE<br>Chair - Hu<br>Social Scier<br>TCCh<br>DMIN<br>Ostings T<br>ty Position Rec<br>Positior<br>s: Draft<br>: Facily<br>Discipline: Rel                                                                                                    | TYPE manities Faculty ces Faculty Applicants  Hiring Pr uest / Ast Prof, Rel Studies / Summary Created by: Kaycee Iman fous Owner: Kaycee Iman                                                               | Postings  CURRENT STATE Posted Oposals  Composed Posted Composed Composed C | Hiring Proposals 1<br>Unwatch Postin<br>STATE OWNER<br>Faculty Affairs                                      | Actions<br>gs<br>User Group:<br>Omnipotent •<br>Shortcuts • | for somet<br>Add an ite<br>list with a<br>bookmarl<br>to Watch<br>right hand<br>Remove f<br>similarly. | thi<br>em<br>in i<br>k io<br>tin Li<br>d o      |
| Wa<br>SE<br>C<br>P<br>Hor<br>Actio      | atch List<br>ARCH<br>Chair                                                                                               | JOB TITLE<br>Chair - Hu<br>Social Scier<br>Trch<br>DMIN<br>Stings *<br>Ty Position Rec<br>Position<br>s: Draft<br>: Facily<br>Discipline: Rell<br>History                                                                                                    | TYPE manities Faculty ces Faculty Applicants ▼ Hiring Pr uest / Ast Prof, Rel Studies / Summay Recquest: Ast Prof, Rel jous Created by: Kaycee Inman Journer: Kaycee Inman Settings                          | Postings  CURRENT STATE Posted oposals  Cmployment Ev Studies (Faculty) Edit                                                                                                    | Hiring Proposals 1 Unwatch Posting STATE OWNER Faculty Affairs ents  Take Action On Actio Add to Watch List | Actions<br>gs<br>User Group:<br>Omnpotent •<br>Shortcuts •  | for somet<br>Add an ite<br>list with a<br>bookmarl<br>to Watch<br>right hand<br>Remove f<br>similarly. | thi<br>em<br>in i<br>k ic<br>i Li<br>d c<br>iro |
| P<br>Action                             | atch List<br>ARCH<br>Chair                                                                                               | JOB TITLE<br>Chair - Hu<br>Social Scier<br>Inch<br>Disciplings -<br>Social<br>Scier<br>Science<br>Science<br>Sci<br>Science<br>Sci<br>Science<br>Sci<br>Science<br>Science<br>Science<br>Science<br>Science | TYPE manities Faculty ces Faculty Applicants Y Hiring Pr uest / Ast Prof, Rel Studies / Summary Request: Ast Prof, Rel jous Created by: Kaycee Inman jous Created by: Kaycee Inman jous Inter Edits          | Postings  CURRENT STATE Posted  Posted  Studies (Faculty) Edit                                                                                                    | Hiring Proposals 1<br>Unwatch Posting<br>STATE OWNER<br>Faculty Affairs                                     | Actions<br>ps<br>user Group:<br>Omnipotent •<br>Shortcuts • | for somet<br>Add an ite<br>list with a<br>bookmarl<br>to Watch<br>right hand<br>Remove f<br>similarly. | thi<br>em<br>kic<br>dc<br>fro                   |
| P<br>Hor<br>Action                      | atch List<br>ARCH<br>Chair                                                                                               | JOB TITLE<br>Chair - Hu<br>Social Scier<br>PCCh<br>DMIN<br>DStings *<br>V Position Rec<br>Positior<br>S: Draft<br>: Faculy<br>Discipline: Rell<br>History  <br>History                                                                                                    | TYPE manities Faculty ces Applicants  Applicants  Hiring Pr uest / Ast Prof, Rel Studies / Summary Created by: Kaycee Inman Gous Created by: Kaycee Inman Gous towner: Kaycee Inman Gous tetings title Edits | Postings  CURRENT STATE Posted Oposals  Cmployment Ev Studies (Faculty) Edit                                                                                                    | Hiring Proposals 1<br>Unwatch Posting<br>STATE OWNER<br>Faculty Affairs                                     | Actions gs User Group: Omnapotent Shortcuts                 | for somet<br>Add an ite<br>list with a<br>bookmarl<br>to Watch<br>right hand<br>Remove f<br>similarly. | thi<br>err<br>k ic<br>d c<br>fro                |

#### What's new and improved?

n list is now much ily configured and

d un-watch items in your list by the bookmark on ind side.

in bulk by placing a t to the items and **Jnwatch Postings**" per right hand side.

rch the watch list hing specific.

em to your watch n in intuitive icon labeled "Add List" in the upper d corner.

rom your watch list

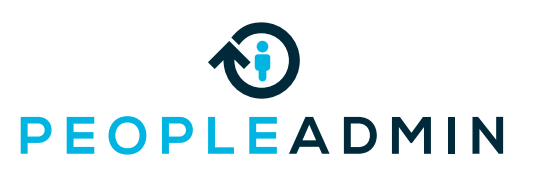

## **New widgets**

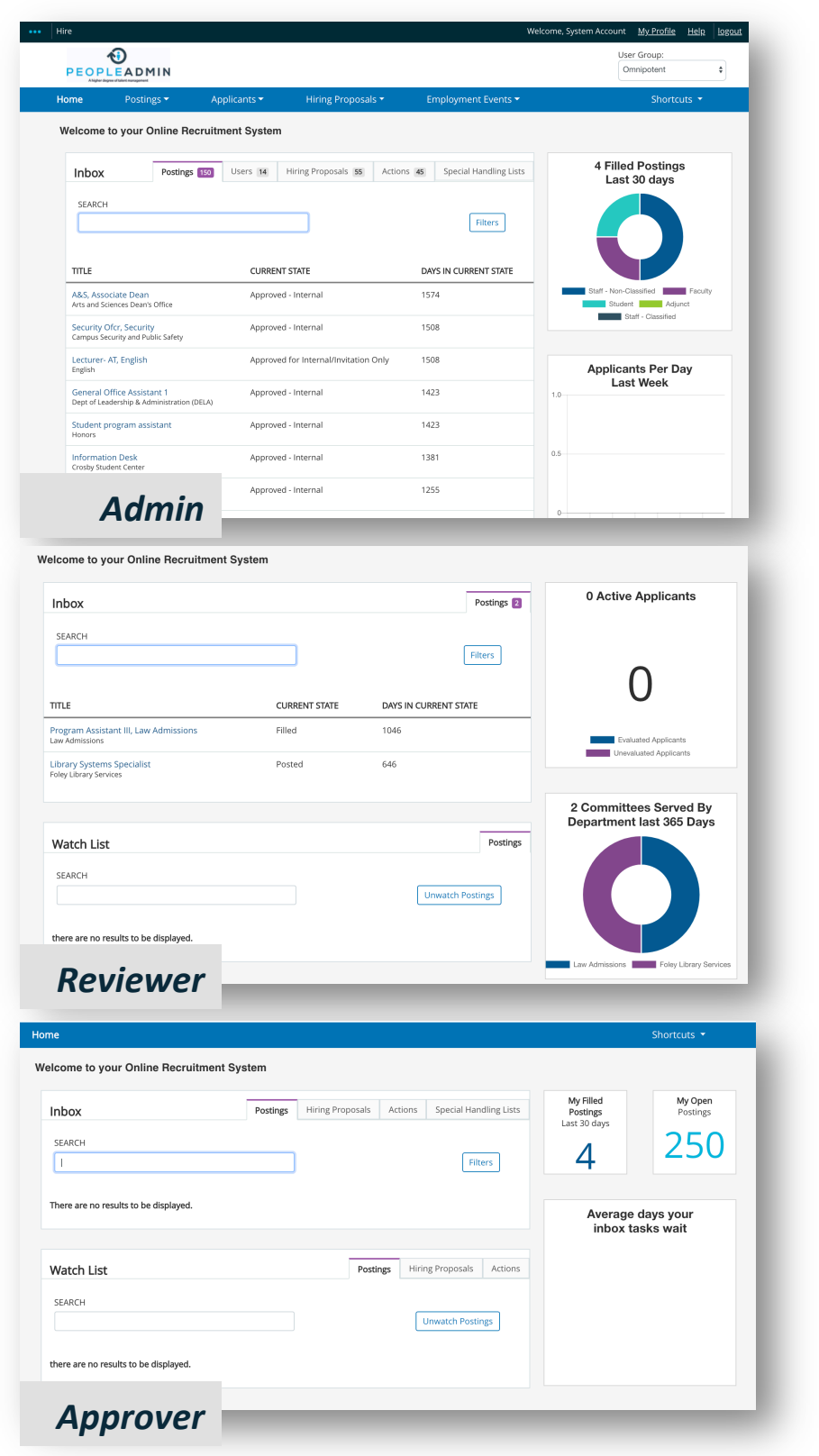

#### What's new and improved?

At-a-glance data visualizations are now available on the home page.

Persona based insights are scoped down so that users only see information within their respective scope/ organization.

If a user has admin permissions, they will always see admin widgets. If they have reviewer (or search committee) permissions, they will always see reviewer widgets. If a user has only basic approver permissions, they will see approver widgets.

For now, widgets are not configurable.

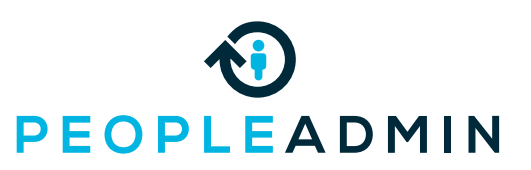

## **New shortcuts**

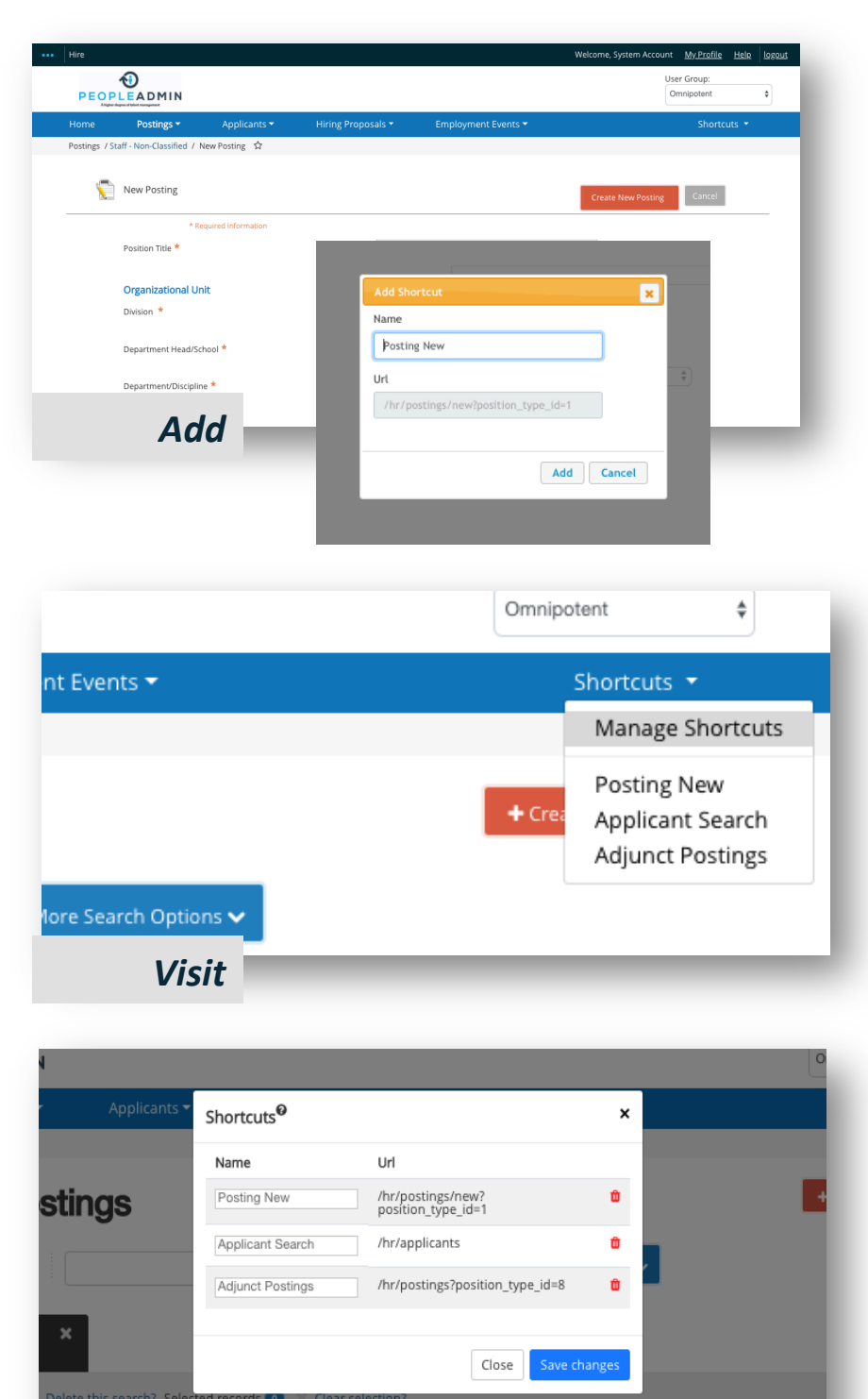

ns Department

Manage

Last Status Update

Workflow State

#### What's new and improved?

Shortcuts are now completely configurable and mirror experiences common in web browsers.

Any user can add items to their shortcuts tab by selecting the star in the upper left hand corner near the title of the page.

If there is no star available, the page is not currently eligible for shortcut inclusion.

Upon selecting the star, you can designate a specific name for your shortcut.

Visit any saved shortcut by clicking the Shortcuts tab on the upper right hand side of your navigation bar.

Edit, delete, or reorder shortcuts by selecting Manage Shortcuts.